## はじめに

製安4法における保安ネットの対象手続きは、以下の4種類です。

- ① 製造又は輸入事業届出
- ② 事業届出事項変更届出
- ③ 製造又は輸入事業の廃止届出
- ④ 登録商標表示届出

この資料では、保安ネットの基本操作に加え、上記①及び②の保安ネットでの手続き方法について ご紹介します。

- 目次 -

- 基本操作 ··· p.2~p.4
- 製造又は輸入事業届出 ・・・ p.5~p.14
- 事業届出事項変更届出 ··· p.15~p.20

## 基本操作

#### 保安ネットポータルより、gBizIDを利用してログインを行います。 ログインページ <u>https://gbiz-id.go.jp/top/</u> ※利用するブラウザは<u>Google Chrome を推奨</u>します。

#### (1)ログイン画面 gBizIDの「アカウントID」と「パスワード」を入力してください。

| <ul> <li></li></ul>                | × | _ 0        |                                                                 | × +                         | 📴 ログイン    |
|------------------------------------|---|------------|-----------------------------------------------------------------|-----------------------------|-----------|
| のブイン         アカウントID         パスワード | Ŧ | ☆ 👶 シークレット |                                                                 | 🔒 gbiz-id.go.jp/oauth/login | ← → C 🔒 g |
| アカウントID   パスワード                    | Î |            |                                                                 | gBizID                      |           |
| アカウントID            パスワード           |   |            |                                                                 | ● ログイン                      |           |
| パスワード                              |   |            | アカウントID                                                         |                             |           |
|                                    |   |            | パスワード                                                           |                             |           |
| ログイン                               |   |            | ログイン                                                            |                             |           |
| ●パスワードを忘れた方はこちら ●アカウントを持っていない方はこちら |   |            | <ul> <li>●パスワードを忘れた方はこちら</li> <li>●アカウントを持っていない方はこちら</li> </ul> |                             |           |

▲ページ先頭へ

Copyright Ministry of Economy, Trade and Industry. All Rights Reserved.

#### (2)ログイン(初期画面)

・要対応手続一覧:提出した手続きのステータスを確認する際に利用

- ・新規手続 :新規で手続きのため届出を提出する際に利用
- ・全手続一覧 : ログイン時のアカウント及びグループ登録されている場合は、同一グループ内のg Biz メンバーが提出した手続きを、確認する際に利用
- ・アカウント管理 : グループのアカウント情報を検索する際に利用

| 保安ネット         |                                |
|---------------|--------------------------------|
| ☆ トップページ      | トップページ                         |
| □ 要対応手続一覧     |                                |
| 新規手続(簡易申請)    | 重要なお知らせ                        |
| □新規手続 >       | 重要なお知らせはございません。                |
| □ 新規手続(一括登録)  | > 一颗左見る                        |
| Ⅲ 全手続一覧       |                                |
| Ⅲ 全手続一覧(簡易申請) |                                |
| 8、アカウント管理     |                                |
| ① お知らせ        |                                |
| ⑦ よくある質問      |                                |
| ロ このサイトについて   |                                |
|               |                                |
|               |                                |
|               | このサイトについて 副田道物 プライパシーボリシー お開会せ |
|               |                                |

#### (3) 届出処理事項選択

・保安ネットにて電子届出を行う際は、新規手続のメニューを押下し、製品安全4法を選択します。 ・法令選択後、提出対象の手続を選択します。

保安ネット 手続選択 ∧ トップページ ~ □ 要対応手続一覧 手続 新規手続(簡易申請) 製造又は輸入事業届出 新規手続 V 事業届出事項変更届出 電気事業法 1 液化石油ガス法 登録商標表示届出 火薬類取締法 1 事業廃止届出 鉱山保安法 1 ガス事業法 1 製品安全4法 新規手続(一括登録) !!! 全手続一覧 ···· 全手続一覧(簡易申請) 8 アカウント管理 このサイトについて 利用規約 プライバシーボリシー お問合せ 経済産業省(法人番号 4000012090001) 保安ネット ① お知らせ 🗲 経済産業省 〒100-8901 東京都千代田区園が関1-3-1 代表電話 03-3501-1511 ~ Copyright Ministry of Economy, Trade and Industry, All Rights Reserved.

## 製造又は輸入事業届出

### (1)新規に届出を行う場合は、「製造又は輸入事業届出」を選択してください。

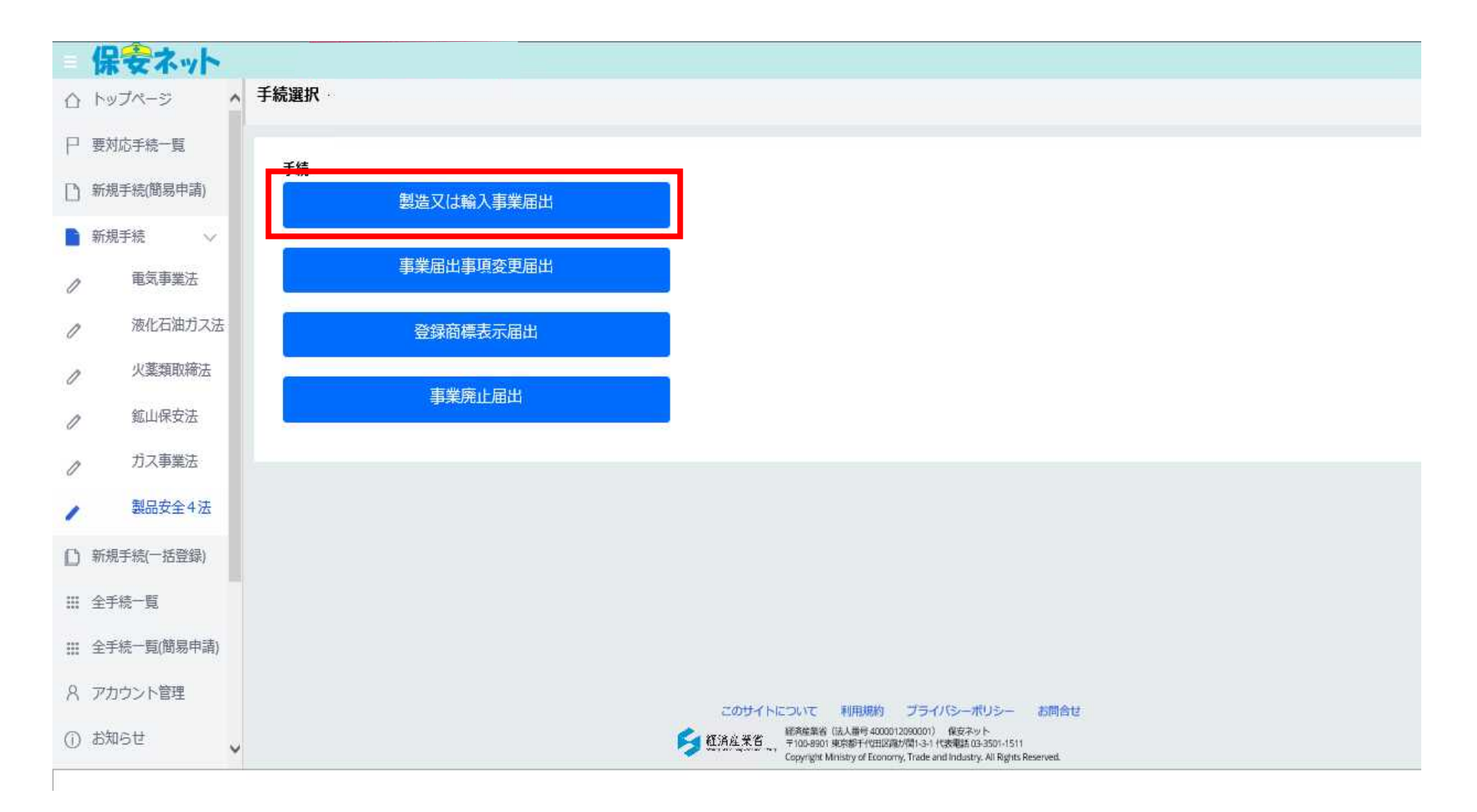

#### (2)届出内容選択

- 基礎情報:アカウント情報をベースに提出者の情報を入力
- 型式情報:製造又は輸入する用品の型式区分の情報を入力
- 工場情報:製造する工場の情報を入力

添付書類:添付資料をアップロードする場合

| 保安ネット        |                                       |                              |                              |                  |  |  |  |  |  |  |
|--------------|---------------------------------------|------------------------------|------------------------------|------------------|--|--|--|--|--|--|
| ☆ トップページ     | 製造又は輸入事業展出 💼                          |                              |                              |                  |  |  |  |  |  |  |
| ₽ 要对応手续一覧    |                                       |                              |                              |                  |  |  |  |  |  |  |
| D KRFRRR+R   |                                       |                              |                              |                  |  |  |  |  |  |  |
| ■ 新成子校 ~     | 「基礎情報」「型式情報」「工場情報」を入力、「添付書類」をアップロードし、 | 右下の「確認へ」ボタンを押して確認面面へ進んでください。 |                              |                  |  |  |  |  |  |  |
| / 电双序用法      | 基礎情報 截式编辑 工程编辑 华村重装                   |                              |                              |                  |  |  |  |  |  |  |
| ∂ 源化石油ガス法    | 論がス准                                  |                              |                              |                  |  |  |  |  |  |  |
|              | ( ■土区分                                |                              | / 区分毎の情報                     |                  |  |  |  |  |  |  |
| 。 能以保安法      | 刘泰达奇。                                 |                              | 製造/程入029 +                   |                  |  |  |  |  |  |  |
|              | 選択してください                              |                              | 0 MG                         | O 163.           |  |  |  |  |  |  |
| 0 77,49,9620 | MMD                                   | main .                       | <b>双分号。</b>                  |                  |  |  |  |  |  |  |
| / 製品安全4法     | man                                   | 減死してください ジ                   | <b>減</b> 死してください             |                  |  |  |  |  |  |  |
| D 6856-828   |                                       |                              | 米区分等:周辺ノ智変製品ノ港北正語カス最純等の区分のこと |                  |  |  |  |  |  |  |
|              |                                       |                              | <b>李莱药由心</b> 与月日 ★           |                  |  |  |  |  |  |  |
| II 金手续一覧     |                                       |                              | E                            |                  |  |  |  |  |  |  |
| ※ 金手統一與成為中語) |                                       |                              |                              |                  |  |  |  |  |  |  |
| 8、アカウント展開    | - 平常有保護                               |                              | / 灌溉先供销                      |                  |  |  |  |  |  |  |
| 11           | 法人/很人心理。                              | 法人型号                         | 卵時間長長■                       | £24責任をついたす ■     |  |  |  |  |  |  |
| (1) 2002 ft  | ○ 法人 ○ 叙人                             |                              | 例:システム際 取安 二郎                | 商:システムブ デンアン シロウ |  |  |  |  |  |  |
| 回 よくある問題     | 28人個人名約 #                             |                              | 班・高の間に最先スペースを入力してください。       |                  |  |  |  |  |  |  |
| C 200-(NCONT |                                       |                              | Ø : 08011112222              |                  |  |  |  |  |  |  |
|              |                                       |                              | 権助したい事項                      |                  |  |  |  |  |  |  |
|              | 代表第四位篇                                |                              |                              |                  |  |  |  |  |  |  |
|              | 例:代表影响设计员                             |                              |                              |                  |  |  |  |  |  |  |
|              | 代告责兵名。                                | 代表第13名フリカフェ                  |                              |                  |  |  |  |  |  |  |
|              |                                       |                              |                              |                  |  |  |  |  |  |  |
|              | 影響影响バイブンない。                           |                              |                              |                  |  |  |  |  |  |  |
|              | 房:1112222                             | ( K#2408 ) ( 997 )           |                              |                  |  |  |  |  |  |  |
|              |                                       |                              |                              |                  |  |  |  |  |  |  |
|              | <b>修造府方</b> ★                         |                              |                              |                  |  |  |  |  |  |  |
|              | v                                     |                              |                              |                  |  |  |  |  |  |  |
|              | 汤菜町村G2時他們 =                           |                              |                              |                  |  |  |  |  |  |  |
|              | Tarana sana                           |                              |                              |                  |  |  |  |  |  |  |
|              |                                       |                              |                              |                  |  |  |  |  |  |  |

#### (3) 届出事項入力(電気用品安全法の場合)

○提出区分:対象法令をプルダウンメニューで選択

#### 提出先:原則、最寄りの経済産業局長を選択。ただし、製造工場や事務所などが複数の経済産業局の 管轄区域内に存在する場合は、経済産業大臣を選択。

| 保安ネット                                     |                                       |                              |                                           |                                                         |  |  |  |  |  |  |
|-------------------------------------------|---------------------------------------|------------------------------|-------------------------------------------|---------------------------------------------------------|--|--|--|--|--|--|
| ☆ トップページ                                  | 製造又は輸入事業展出 💼                          |                              |                                           |                                                         |  |  |  |  |  |  |
| 户 要对応手机一覧                                 |                                       |                              |                                           |                                                         |  |  |  |  |  |  |
| D Катала+а                                |                                       |                              |                                           |                                                         |  |  |  |  |  |  |
| <ul> <li>新規手成 ~</li> </ul>                | 「基礎情報」「型式情報」「工場情報」を入力、「添付書類」をアップロードし、 | 右下の「確認へ」ボタンを押して確認面面へ進んでください。 |                                           |                                                         |  |  |  |  |  |  |
| / 电双罩用法                                   | 基础清晰 赵太娟相 卫敏国际 即付置动                   |                              |                                           |                                                         |  |  |  |  |  |  |
|                                           | Giad52法 基礎情報を入力してください。                |                              |                                           |                                                         |  |  |  |  |  |  |
|                                           | (                                     |                              | 区分等の情報                                    |                                                         |  |  |  |  |  |  |
| ● 新山県安法                                   | 对非法性。                                 |                              | 教训和入约社                                    |                                                         |  |  |  |  |  |  |
| a 力力事業法                                   | 選択してください                              | v                            | ○ #4                                      | <ul> <li>         •••         •••         •••</li></ul> |  |  |  |  |  |  |
| Billion (12                               | MWD.                                  | 题地力 •                        | (2)6号。<br>(2)6号。<br>(2)6号。                |                                                         |  |  |  |  |  |  |
| / REFEAR                                  | STO DE                                | 確況してください し                   | 第3代のそくためい<br>米区分号:局仏/単変動局/港化石油カス勝利等点区分のこと |                                                         |  |  |  |  |  |  |
| ① 机电子机一致型机                                |                                       |                              |                                           |                                                         |  |  |  |  |  |  |
| Ⅲ 金平桥一覧                                   |                                       |                              | ● 単純約04月日                                 |                                                         |  |  |  |  |  |  |
| ※ 金子統一與(成基中語)                             |                                       |                              |                                           |                                                         |  |  |  |  |  |  |
| 8 7803-588                                |                                       |                              | <b>浦段先供帽</b>                              |                                                         |  |  |  |  |  |  |
| A PROPERT                                 | 液入/钢入口(钢) ·                           | 法人面当                         | 后州省长代。                                    | 段両責氏のフリカナ■                                              |  |  |  |  |  |  |
| (1) 20094                                 | ○ 法人 ○ 個人                             |                              | 病:システム那 地安 二郎                             | 商:システムブ デンアン シロウ                                        |  |  |  |  |  |  |
| 四日本の1000000000000000000000000000000000000 | 进入倒入GB+                               |                              | 経・私の際に金角スペースを入力してください。                    |                                                         |  |  |  |  |  |  |
| C 2094 NOUT                               |                                       |                              | 99: 100/11/16222                          |                                                         |  |  |  |  |  |  |
|                                           |                                       |                              | 権地したい事項                                   |                                                         |  |  |  |  |  |  |
|                                           | 代表者の代稿。<br>例:(代表指则经社员                 |                              |                                           |                                                         |  |  |  |  |  |  |
|                                           | 代表責任名                                 | 代表表になついカティ                   |                                           |                                                         |  |  |  |  |  |  |
|                                           |                                       |                              |                                           |                                                         |  |  |  |  |  |  |
|                                           | NAMES OF ALL OF                       |                              |                                           |                                                         |  |  |  |  |  |  |
|                                           | 例:1112222                             | (K#2400 ) 007                |                                           |                                                         |  |  |  |  |  |  |
|                                           |                                       |                              |                                           |                                                         |  |  |  |  |  |  |
|                                           | 释道府市 ·                                |                              |                                           |                                                         |  |  |  |  |  |  |
|                                           | · · · · · · · · · · · · · · · · · · · |                              |                                           |                                                         |  |  |  |  |  |  |
|                                           | 百里月秋以降金用。                             |                              |                                           |                                                         |  |  |  |  |  |  |
|                                           |                                       |                              |                                           |                                                         |  |  |  |  |  |  |

#### (4)基礎情報-事業者情報

#### 「事業者情報」欄は、ログインアカウントの情報が自動で反映されます。 ※個人事業主の場合は、法人/個人名称の欄には、屋号ではなく代表者の氏名を記載して下さい。

| 保安           | ネット               |                     |                    |               |  |
|--------------|-------------------|---------------------|--------------------|---------------|--|
| 合 トップペー      | -ジ <mark>製</mark> | 造又は輸入事業届出           |                    |               |  |
| ₽ 要対応手続      | 売一覧               | 法人個人名称 *            |                    | 例:08011112222 |  |
| ⑤ 新規手続(      | 簡易申請)             |                     |                    | 確認したい事項       |  |
| ▶ 前相千结       |                   | 代表者の役職・             |                    |               |  |
| #/1792 - 792 | · · · ·           | 例:代表取締役社長           |                    |               |  |
| 1 電話         | 《事業法              | 代表者氏名 *             | 代表者氏名フリガナ・         |               |  |
| 1 液(         | 七石油ガス法            |                     |                    |               |  |
| 1 火草         | 繁類取締法             | 郵便番号(ハイフンなし)★       | (methodate) (Aller |               |  |
| 1 鉱          | 山保安法              | 例:1112222           |                    |               |  |
| 0 D          | ス事業法              | 都道府県★               |                    |               |  |
| / 製品         | 品安全4法             | ★1770m+41/110b/14元2 |                    |               |  |
| □ 新規手続(      | 一括登録)             |                     |                    |               |  |
| Ⅲ 全手続一月      | 1911              | 提出者氏名。              | 提出者氏名フリガナ★         |               |  |
| Ⅲ 全手続一]      | 卮(簡易申請)           |                     |                    |               |  |
| 8 アカウン       | >管理               | 提出者電話番号/ハイフンなし)*    |                    |               |  |
| ① お知らせ       | ~                 | 191-000TFT12222     |                    |               |  |

(5) 製造又は輸入事業を行う用品名を選択

#### 区分等の情報

- ・製造/輸入の別:該当する○をクリック。
- ・区分等:製造又は輸入する用品名をプルダウンメニューで選択。
- ・専ら輸出するためか:国内での販売を想定している場合は「いいえ」を選択。

| 保安                        | ネット     |                                            |                                        |                  |
|---------------------------|---------|--------------------------------------------|----------------------------------------|------------------|
| ☆ トップペー                   | -ジ ^    | 製造又は輸入事業届出                                 |                                        |                  |
| ₽ 要対応手続                   | 売一覧     |                                            | 選択してください                               |                  |
| ) 新規手続(                   | 簡易申請)   |                                            | コム系紀緑電線類<br>合成樹脂系絶縁電線類<br>全面制電線管構      |                  |
| ■ 新規手続                    | ~       | 「基礎情報」「型式情報」「工場情報」を入力、「添付書類」をアップロードし、右下の「確 | 正備委電影官規<br>2 金属製電線管類附属品<br>合成樹脂製等の電線管類 |                  |
| 1 電影                      | 式事業法    | 基礎情報 型式情報 工場情報 添付書類                        | 合成樹脂製等の電線管類附属品<br>つめ付ヒューズ<br>気味レュープ類   |                  |
| / 液(                      | 化石油ガス法  | 基礎情報を入力してください。                             | さるとユース<br>温度ヒューズ<br>配線照旦               |                  |
| / 火!                      | 奠類取締法   | 「提出区分」                                     | 電流制限器<br>2 小形単相変圧器類                    |                  |
| / 鉱                       | 山保安法    | 対象法令★                                      | 小形交流電動機 電熱器 ■                          | 10               |
| 0 Ť                       | ス事業法    | 電気用品安全法                                    | 電動力応用機械器具<br>光源及び光源応用機械器具              |                  |
| <b>》</b>                  | 品安全4法   | 提出日 提出先*                                   | 電子応用機械器具<br>交流用電気機械器具                  |                  |
| <ol> <li>新規手続(</li> </ol> | 一括登録)   |                                            | 携帯発電機<br>リチウムイオン蓄電池                    |                  |
|                           |         |                                            | 事業開始の年月日。                              | 専ら輸出するためか。       |
| Ⅲ 至于统一3                   | 1       |                                            |                                        | ○はい ○いいえ         |
| Ⅲ 全手続一覧                   | 覧(簡易申請) |                                            |                                        |                  |
| 8 アカウン                    | 卜管理     | ■業者情報<br>法人個人の別 法人番号                       | <b>連絡先情報</b>                           | 相当者氏名フリガナ★       |
| ① お知らせ                    | ~       | ● 法人 ○ 個人                                  | 例:システム部 電安 二郎                          | 例:システムブ デンアン ジロウ |

国内で販売しない(輸出専用である)場合は「はい」を選択。

## (6)型式情報の入力

#### ・型式区分の追加の欄で、製造又は輸入する用品の品名をプルダウンメニューから選択して下さい。

| <ul> <li>トップページ</li> <li>ドルプページ</li> <li>FNUTKL</li> <li>FNUTKL<th></th></li></ul> |   |
|----------------------------------------------------------------------------------------------------|---|
| ● 要対応学売一覧       ● ●         ● ● 新規手紙       「 基礎情報」「型式情報」「工場情報」を入か、「 添付書類」をアップロードし、右下の「確認へ」 ボタンを押して確認画面へ進んでください。         ● ●       ●         ● ●       ●         ●       ●         ●       ●         ●       ●         ●       ●         ●       ●         ●       ●         ●       ●         ●       ●         ●       ●         ●       ●         ●       ●         ●       ●         ●       ●         ●       ●         ●       ●         ●       ●         ●       ●         ●       ●         ●       ●         ●       ●         ●       ●         ●       ●         ●       ●         ●       ●         ●       ●         ●       ●         ●       ●         ●       ●         ●       ●         ●       ●         ●       ●         ●       ●         ●                                                                                                    |   |
| <ul> <li>● 新規手続</li> <li>● 新規手続</li> <li>● 転募業法</li> <li>● 取名募業法</li> <li>● 取名募集業</li> <li>● ロー</li> <li>● 取名募業法</li> <li>● 取名募集業</li> <li>● ロー</li> <li>● 取名募集業</li> <li>● ロー</li> <li>● 取名募集業</li> <li>● ロー</li> <li>● 取名募集業</li> <li>● ロー</li> <li>● 取名募集業</li> <li>● ロー</li> <li>● 取名募集業</li> <li>● ロー</li> <li>● 取名募集業</li> <li>● ロー</li> <li>● ロー</li> <li>● ロー</li> <li>● 取名募集業</li> <li>● ロー</li> <li>● 取名募集業</li> <li>● ロー</li> <li>● ロー</li> <li>● 取名募集業</li> <li>● ロー</li> <li>● ロー&lt;</li></ul>                       |   |
| 新規手続       「基礎情報」「型式情報」「工場情報」を入力、「添付書類」をアップロードし、右下の「確認へ」ホタンを押して確認画面へ進んでください。         単気事業活 <ul> <li>一次にな力パス結</li> <li>一次式情報を入力してください。</li> <li>一方ス事業活</li> <li>一方ス事業活</li> <li>一方ス事業活</li> <li>一部規手統一括登録</li> <li>ロンセント付意見</li> <li>ロンセント付意見</li> <li>アンピント付意見</li> <li>アンピント付意見</li> <li>アンピント付意見</li> <li>アンピント付意見</li> <li>アンピント付意見</li> <li>アンピント付意見</li> <li>アンピント付意見</li> <li>アンピント付意見</li> <li>アンピント付意見</li> <li>アンピント付意見</li> <li>アンピント付意見</li> <li>アンピント付意見</li> <li>アンピント付意見</li> <li>アンピント付意見</li> <li>アンピント付意見</li> <li>アンピント付意見</li> <li>アンドの</li> <li>アンドの</li></ul>                                                                                                    | _ |
| ・ 一 一 一 一 元 空 つ の          ・ 一 工 当 市 税          ・ 工 当 市 税          ・ 工 当 1 日          ・ 工 当 1 日          ・          ・ 工 当 1 日          ・ 工 当 1 日          ・ 工 当 1 日          ・          ・          ・          ・          ・          ・<                                                                                                    |   |
| 液化石油ガス法       型式情報を入力してください。         火薬類取締法       用品区分情報         鉱山保安法       期品区分情報         ガス事業法       現してください         激励な全4法       運転電源装置         新規手続(一括登録)       基礎情報約プで区分等を選んでから選択してください。         ごと       電気浴器用電源装置         ごとごとい付家具       コンセント付家具         デンジン・付家具       マンシル                                                                                                    |   |
| 火薬類取締法       用品区分情報         第       新品校会法         が入事業法       第         第       第         第       第         10       第         11       2         12       12         13       13         14       14         15       15         15       15         16       15         17       15         18       15         19       15         10       15         10                                                                                                    |   |
| ・                                                                                                    | 3 |
| ガス事業法       ボルのしてんとさい         製品安全4法       車撃殺虫器         動品安全4法       車撃殺虫器         新規手続(一括登録)       基礎情報タブで区分等を選んでから選択してください。         野規手続(一括登録)       コンセント付家具         コンセント付家具       コンセント付家具         高気ペンシル       「「」                                                                                                    |   |
| 製品安全4法     **     電気浴器用電源法置     のこと       直流電源装置     直流電源装置     基礎情報タブで区分等を選んでから選択してください。       **     電灯付家具       **     電灯付家具       **     その他の電気機械器具付家具<br>調光器<br>電気ペンシル                                                                                                    |   |
| ・ 新規手続(一括登録)         ・ 単 切付家具       ・ コンセント付家具       ・ マント付家具       ・ マの他の電気機械器具付家具       ・ 調光器       電気ペンシル                                                                                                    |   |
| 金手続一覧                  ・             金手続一覧                 ・             金手続一覧                 ・             ・                                                                                                    |   |
|                                                                                                    |   |
| 注::: 全手続一覧(簡易申請)       漏電検知器       防犯警報器                                                                                                    |   |
| 名 アカウント管理     アーク溶接機<br>雑音防止器<br>医療用物質生成器                                                                                                    |   |
| ① お知らせ     家庭用電位治療器       電気冷蔵庫(吸収式のものに限る。)       電気さく甲電源装置                                                                                                    |   |

#### (7)型式区分の要素の入力

# ・選択した用品の品名に対応した型式要素名がプルダウンメニューにより表示されます。 ・型式要素名→型式区分名は右矢印プルダウンにて該当する項目をクリックすることで入力することが可能です。

| Ħ            | 保安ネット       |                                                                                                    |   |
|--------------|-------------|----------------------------------------------------------------------------------------------------|---|
| $\hat{\Box}$ | トップページ      | 製造又<br>[定格入力電圧](1) 125V以下のもの<br>[定格入力電圧](2) 125Vを超えるもの                                                                                                    |   |
| Ρ            | 要対応手続一覧     | <ul> <li>         はなが 【入力側の定格容量】(1) 10VA以下のもの         【入力側の定格容量】(2) 10VAを超え20VA以下のもの         【入力側の定格容量】(3) 20VAを超え30VA以下のもの         </li> </ul>                                     | - |
| D            | 新規手続(簡易申請)  | 基礎       【入力側の定格容量】(4) 30VAを超え40VA以下のもの         【入力側の定格容量】(5) 40VAを超え50VA以下のもの                                                                                                    |   |
|              | 新規手続 🗸 🗸    | 【入力側の定格容量】(6) 50VAを超え60VA以下のもの         【入力側の定格容量】(7) 60VAを超え70VA以下のもの         【入力側の定格容量】(8) 70VAを超え80VA以下のもの                                                                        |   |
| 0            | 電気事業法       | 用品       【入力側の定格容量】(9) 80VAを超え90VA以下のもの         【入力側の定格容量】(10) 90VAを超え100VA以下のもの                                                                                                    |   |
| 0            | 液化石油ガス法     |                                                                                                    |   |
| 0            | 火薬類取締法      | く            く            く            【             え             内側の定格容量                 して             相同波数             (変圧器を有するものの場合に限る。)             )             (1) 50Hzのもの |   |
| 0            | 鉱山保安法       | **     【定格周波数(変圧器を有するものの場合に限る。)】(2) 60Hzのもの       【交流用端子】(1) あるもの                                                                                                    |   |
| 0            | ガス事業法       | 型:     1000000000000000000000000000000000000                                                                                                    |   |
| 1            | 製品安全4法      | 【直流定格電上】(3) 30Vを超え60V以下のもの<br>【直流定格電圧】(4) 60Vを超えるもの<br>【変圧器】(1) あるもの                                                                                                    |   |
| ۵            | 新規手続(一括登録)  | 「愛开我」(2) たいもの                                                                                                    |   |
| Ш            | 全手続一覧       | m Altac                                                                                                    |   |
|              | 全手統一覧(簡易申請) |                                                                                                    |   |
| 8            | アカウント管理     |                                                                                                    |   |
| ()           | お知らせ        | ✓                                                                                                    | ~ |

#### (8)型式区分の確認・追加

- ・型式要素名・型式区分名の追加が完了したら、登録ボタンを押下します。
- ・登録ボタン押下後、追加したい型式情報が表示され、修正等することができます。
- ・型式要素名・型式区分名は複数選択可能ですので、品名及び型式要素名・型式区分名を入力して ください。

| Ξ            | 保安ネット       |   |                                                                                                   |  |
|--------------|-------------|---|---------------------------------------------------------------------------------------------------|--|
| $\hat{\Box}$ | トップページ      | ^ | ▲ 製造又は輸入事業届出 2000                                                                                 |  |
| Р            | 要対応手続一覧     |   | 用品区分情報                                                                                            |  |
| D            | 新規手続(簡易申請)  |   | 製造/輸入の別<br>輸入                                                                                     |  |
|              | 新規手続 🗸 🗸    |   | 区分等<br>交流用電気機械器具                                                                                  |  |
| 0            | 電気事業法       |   | ※区分等:用品/特定製品/液化石油ガス器具等の区分のこと                                                                      |  |
| 0            | 液化石油ガス法     | ž | 型式区分の追加                                                                                           |  |
| 0            | 火薰類取締法      |   | 品名 直流電源装置                                                                                         |  |
| 0            | 鉱山保安法       |   | 型式要素名・型式区分名                                                                                       |  |
| 0            | ガス事業法       |   | [定格入力電圧] (1) 125 V以下のもの × >                                                                       |  |
| 1            | 製品安全4法      |   | 【定格入力電圧】(2) 125Vを超えるもの       ×         【入力側の定格容量】(11) 100VAを超え200VA以下のもの       ×                  |  |
| D            | 新規手続(一括登録)  | ł | 【定格周波数(変圧器を有するものの場合に限る。)】(1) 50Hzのもの       ×         【定格周波数(変圧器を有するものの場合に限る。)】(2) 60Hzのもの       × |  |
| Ш            | 全手続一覧       |   |                                                                                                   |  |
|              | 全手統一覧(簡易申請) |   | 型式情報メモ                                                                                            |  |
| 8            | アカウント管理     |   |                                                                                                   |  |
| (j)          | お知らせ        | ~ | v                                                                                                 |  |

#### (9)工場情報の入力

- ・項目「製造/輸入の別」が輸入の場合、工場情報 タブで「外国製造事業者の追加」欄を入力します
- ・項目「提出先」が経済産業大臣で、項目「製造/輸入の別」が輸入の場合、工場情報タブで「輸入事業 に係る事務所、店舗・倉庫の情報」欄を入力します。
- ・電気用品安全法において、項目「提出先」が経済産業大臣で項目「製造/輸入の別」が製造の場合、 工場情報タブで「複製提出先経産局」を入力します。

| Ξ            | 保安ネット       |                                                                                                    |
|--------------|-------------|----------------------------------------------------------------------------------------------------|
| $\hat{\Box}$ | トップページ 🔨    | 製造又は輸入事業届出 「 「 「 」 」 「 」 」 」 」 」 」 」 」 」 」 」 」 」                                                                  |
| Р            | 要対応手続一覧     | 工場情報を入力してください。                                                                                                    |
| D            | 新規手続(簡易申請)  |                                                                                                    |
|              | 新規手続 🗸 🗸    | <ul> <li>(利人の)別</li> <li>輸入</li> <li>区分等</li> </ul>                                                               |
| 0            | 電気事業法       | 交流用電気機械器具 ※区分等:用品/特定製品/液化石油ガス器具等の区分のこと                                                                            |
| 0            | 液化石油ガス法     |                                                                                                    |
| 0            | 火薬類取締法      | 外国製造事業者の追加 ※「外国製造事業者に名又は名称」と「外国製造工場/事業総名称」が同じ場合、どちらにも同じ情報を入力してください。 ※半角尿酸・半角品号・半角品号・半角品号・半角品号・半角品号・半角品号・半角品号・半角品号 |
| 0            | 鉱山保安法       |                                                                                                    |
| 0            | ガス事業法       | 外国製造事業者氏名又は名称*                                                                                                    |
| 1            | 製品安全4法      | 外国製造事業者住所(国·地域名)*                                                                                                 |
| ۵            | 新規手続(一括登録)  |                                                                                                    |
|              | 全手統一覧       | 外国製造工場/事業場名称*                                                                                                    |
| Ш            | 全手続一覧(簡易申請) | 外国製造工場/事業場所在地(国・地域名)* 外国製造工場/事業場所在地(都市名以降住所)*                                                                     |
| 8            | アカウント管理     |                                                                                                    |
| ()           | お知らせ 🗸      | 外国製造事業者と外国製造工場/事業場が同一の場合も、すべての項目を記入してください。                                                                        |

#### (10)添付書類

必要書類がある場合、「添付書類」タブにて、書類を添付します。

- ・手続情報として添付書類が必要な場合は、電子媒体のファイルを添付書類としてアップロードします。
- ・ファイルを添付する場合、事前に一時保存を実施する必要があります。新規に作成している手続の場合、
   一時保存ボタンを押下し保存して下さい。
- ・添付書類は、<u>1ファイルに付き最大10MB、ファイル名は59字以内</u>にしてください。また<u>1手続あたり</u> 10ファイルまで添付可能です。

|     | 保安ネット<br>トップページ | ^ | ▲ 製造又は輸入事業届出 ■■■                                                  |       |
|-----|-----------------|---|-------------------------------------------------------------------|-------|
| Р   | 要対応手続一覧         |   |                                                                   | (印刷)  |
| D   | 新規手続(簡易申請)      |   |                                                                   |       |
|     | 新規手続 🗸 🗸 🗸      |   | 「基礎情報」「型式情報」「工場情報」を入力、「添付書類」をアップロードし、右下の「確認へ」ボタンを押して確認画面へ進んでください。 |       |
| 0   | 電気事業法           |   | 基礎情報 型式情報 工場情報 添付書類                                               |       |
| 0   | 液化石油ガス法         | ŝ | 必要な添付書類をアップロードしてください。                                             |       |
| 0   | 火薬類取締法          |   |                                                                   | 7     |
| 0   | 鉱山保安法           |   | SEFERICINE D                                                      |       |
| 0   | ガス事業法           |   | 77-11/3                                                           |       |
| 1   | 製品安全4法          |   | 対象が存在しません。                                                        |       |
| D   | 新規手続(一括登録)      | l |                                                                   |       |
|     | 全手続一覧           |   |                                                                   |       |
| III | 全手統一覧(簡易申請)     |   |                                                                   | ↑上に戻る |
| 8   | アカウント管理         |   | 88/17 77                                                          |       |
| (j) | お知らせ            | ~ |                                                                   |       |

## 事業届出事項変更届出

届出事項(氏名又は名称及び住所並びに法人の代表者、電気用品の型式の区分、工場又は事業 場の名称及び所在地)に変更が生じた場合、製造・輸入ごと、電気用品の区分ごとに届出が必要 です。

(1) 届出されている内容を変更(名称又は住所、型式区分の追加・削除)する場合は、「事業届出事項変更 届出」を選択してください。

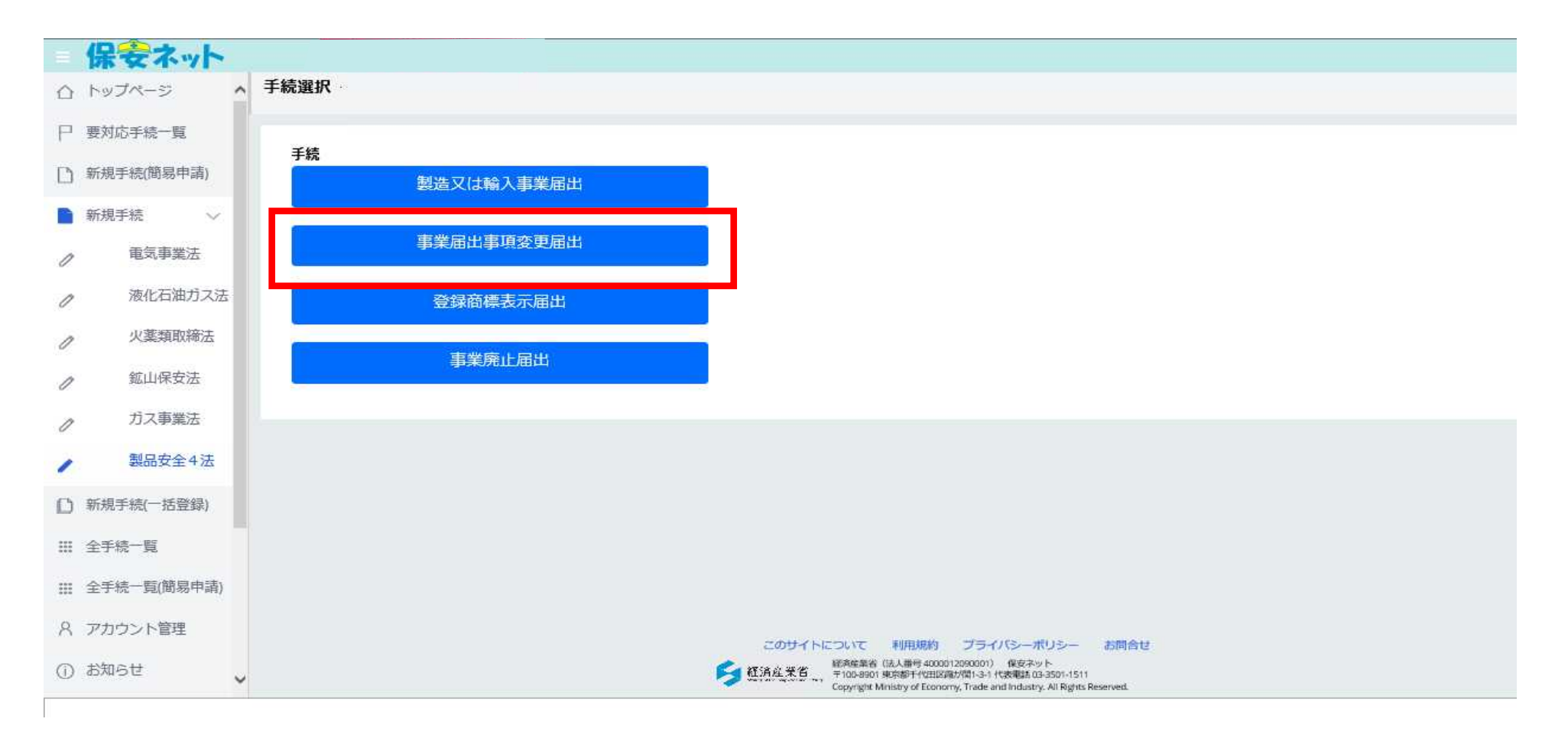

## (2)変更内容の登録画面

#### 「基礎情報」タブにて該当する変更届出情報を入力します。

| 保安ネット                      |                                                                                                    |                                                                          |
|----------------------------|----------------------------------------------------------------------------------------------------|--------------------------------------------------------------------------|
| ☆ トップページ                   | ●業届出率項変更届出 □==                                                                                                    |                                                                          |
| ₽ 要对応手统一致                  | 器級情報 型式傳輸 工物情報 添付書類                                                                                                    |                                                                          |
| D 新用手机服用中用)                | 着躍情報を入力してください。                                                                                                    |                                                                          |
| 断现手统 ~                     | 次の国出事項に変更が生じた事を痛認しています                                                                                                    |                                                                          |
|                            | ・ 届出事業者の氏名又は名称及び法人にあってはその代表者の氏名(注)<br>・ 届出事業者の住所                                                                                   |                                                                          |
| ⑦ 液化石油ガス法                  | ・過去に届け出た区分等の型式の区分<br>・過去に届け出た区分等を製造する工場叉は事業場の名称及び所在地                                                                               |                                                                          |
| ク · 火業類取締法                 | ・輸入の事業を行う者にあっては、過去に回け出た区分等の製造事業者の氏名又は各物及び任所<br>・消費生活用製品を全法の場合、調査管備措置(法第6条件号)の措置(損害)の内容<br>には、しかまたのたちののの原については、経営を第一条とわれ、の原伝型にであった。 |                                                                          |
| ∅ Ш山保安法                    |                                                                                                    | 12 A 27 miles                                                            |
| のカス事業法                     | (19)1416-24<br>対象法会。                                                                                                    | (1) (1) (1) (1) (1) (1) (1) (1) (1) (1)                                  |
| , 製品安全4法                   | 選択してください                                                                                                    | ○ 約回                                                                     |
| ① 新派手续一括资助                 | 第四日<br>第四日<br>第四日<br>第四日<br>第四日<br>第四日<br>第四日                                                                                      | ロガサ =<br>選択して < ださい                                                      |
| 田 余手统一覧                    | 地形してくたさい                                                                                                    | ※区分等:用品、物定製品、/物化石油均ス酸具等の区分のこと                                            |
| 田 全手統一覧(開展申請)              |                                                                                                    |                                                                          |
| 月 アカウント管理                  |                                                                                                    | 安美山中田 •                                                                  |
| <ol> <li>15005世</li> </ol> |                                                                                                    | <ul> <li>(1) 東京部千代田区酒が開つ丁目△版×号</li> <li>(加) 東京部千代田区酒が開つ丁目△版×号</li> </ul> |
| <ul><li>⑦ よくある質問</li></ul> |                                                                                                    | (1) 米市市(1)(1)(1)(1)(1)(1)(1)(1)(1)(1)(1)(1)(1)(                          |
| ロ このサイトについて                |                                                                                                    | 夏季の年月日。                                                                  |
|                            |                                                                                                    | E                                                                        |
|                            |                                                                                                    | 変更の理由。                                                                   |
|                            |                                                                                                    | → 4000時間から、○○丁酸の酸酸素素につくいいて100m的なく加欠性酸型の酸酸素はつに30%                         |
|                            |                                                                                                    |                                                                          |
|                            |                                                                                                    |                                                                          |
|                            | - 事業資源報<br>法人個人の預。 法人間号                                                                                                    | (編載名)(勝戦)<br>旧当者に名。                                                      |
|                            |                                                                                                    | 相:システム部 徹安 二郎 同:システムブ デンアン ジロウ                                           |

#### (3)事業者情報 「事業者情報」欄はログインアカウントの情報が自動で反映されます。

| 保安ネット                |                           |                        |                   |                  |
|----------------------|---------------------------|------------------------|-------------------|------------------|
| ☆ トップページ             | 事業福出事項変更福出 💴              |                        |                   |                  |
| 户 受对応手统一致            |                           |                        |                   |                  |
| [] 新示手续期易中期          |                           |                        |                   |                  |
| 6 新規手続 ~             | - 事業者情報<br>生 1.400.70731。 | 法人册号                   | · 建格先情報<br>印出表氏系。 | 田田府市北つ1/約+。      |
| ♂ 電気事業法              | ③ 法人 ④ 银人                 | 7010401001556          | 例:システム的 職会 二郎     | 例:システムブ デンアン シロウ |
| ⑦ 液化石油ガス法            | 法人/假人名种                   |                        | 電話曲号のレイフンなし)。     |                  |
| 少果類取締法               |                           |                        | 例:08011112222     |                  |
| / 鉱山保安法              |                           |                        | 補認に、たい、軍頭         |                  |
| ク ガス事業法              | 代過會の設備。<br>例:代表取締役社孫      |                        |                   |                  |
| 2 製品安全4法             | 代表者武者。                    | 代表者氏名ラリガナ。             |                   |                  |
| ① 新茶手板一括登録)          |                           |                        |                   |                  |
| 11 0.5M-9            | 経営指導のシーマンなし)。             | (E1/2010/04/2) (P1/20  |                   |                  |
| *** 00.795 PL        | [W] : 1112222:            | WERGINS (JUL)          |                   |                  |
| III 至于477—34(00号中49) | 假還於醫。                     |                        |                   |                  |
| 八 アカワント管理            |                           |                        |                   |                  |
| () #905t             | 物区期利以降住所。                 |                        |                   |                  |
| (⑦) よくある質問           |                           |                        |                   |                  |
| ロ このサイトについて          | 開出費式名。                    | 接出表代名フリガ <del>ナ。</del> |                   |                  |
|                      | 瞬日 新聞時 新聞() (イブランス24 A =  |                        |                   |                  |
|                      | M : 09011112222           |                        |                   |                  |
|                      |                           |                        |                   |                  |
|                      |                           |                        |                   | 1上に戻る            |
|                      | (BU/2)                    |                        |                   |                  |
|                      | Curve                     |                        |                   | C MARKED C MARK  |

#### (4)変更事項の入力

#### 基礎情報タブの項目「変更の内容」・「変更の年月日」・「変更の理由」には、直近の届出からの変更内容を 入力します。

| 保会ネット                                   |                                                                                                    |                                                                                          |
|-----------------------------------------|----------------------------------------------------------------------------------------------------|------------------------------------------------------------------------------------------|
| ∆ hujk-s                                | 事業届出事項変更届出 💷 🗰                                                                                                    |                                                                                          |
| □ 要対応手続一覧                               | <ul> <li>・過去に届け出た区分等を製造する工場又は事業場の名称及び所在地</li> <li>・輸入の事業を行う者にあっては、過去に届け出た区分等の製造事業者の氏名又は名称及び住所</li> </ul>             | 氏名又は名称の変更                                                                                |
| [] 新規手続(簡易申請)                           | <ul> <li>・消費生活用製品安全法の場合、損害賠償措置(法第6条第4号)の措置(損害賠償措置)の内容</li> <li>(注)法人の代表者の氏名のみの変更については、軽微な変更であるため、変更届出は不要。</li> </ul> | 住所の変更<br>代表者氏名の変更                                                                        |
| ▶ 新規手続 ∨                                | _ 提出区分                                                                                                    | 部名の通加(※電安法に限る)<br>最名の削除(※電安法に限る)<br>型式の区分の追加                                             |
| ℓ 电気事業法                                 | 対象法令 • 電気用品安全法                                                                                                    | 型式の区分の削除<br>海外製造事業者の追加<br>海外製造事業者の適加                                                     |
| 》 液化石油ガス法                               | 提出日 提出先 *                                                                                                    | 海外製造事業者の氏名又は名称の変更<br>海外製造事業者の住所の変更                                                       |
| / 火薬類取締法                                |                                                                                                    | 海外製造工場又は事業場の追加<br>海外製造工場又は事業場の廃止<br>海外製造工場又は事業場の各称の変更                                    |
| ∅ 鉱山保安法                                 |                                                                                                    | 海外製造工場又は事業場の所在地の変更<br>活動高振得間の「ため支支」、対支払に振る」                                              |
| ∂ ガス事業法                                 |                                                                                                    | ▲ 必須項目を入力してください。                                                                         |
| ✔ 製品安全4法                                |                                                                                                    | 変更の内容・                                                                                   |
| [] 新規手続(一括登録)                           |                                                                                                    | <ul> <li>③本社住所の変更</li> <li>(旧)東京都千代田区霞が関○丁目△版×号</li> <li>(低)東京都千代田区電が関○丁目△版×号</li> </ul> |
| Ⅲ 全手続一覧                                 |                                                                                                    | <ul> <li>(利)来示即「1(山上殿/)関○」日口(100-1)</li> <li>②型式の変更</li> <li>③製造工場の変更</li> </ul>         |
| ₩ 全手続一覧(簡易申請)                           |                                                                                                    | 変更の年月日★                                                                                  |
| 8 アカウント管理                               |                                                                                                    |                                                                                          |
| <ol> <li>(1) お知らせ</li> <li>マ</li> </ol> |                                                                                                    | 変更の理由↓<br>本社の移転及び、○○工場の製造を中止して△△工場において新たな製品の製造を行うため。                                     |

#### (5)変更する品目名の選択(型式情報)

○型式情報に追加・削除がある場合、「型式情報」タブにて情報を入力します。

・「型式区分の削除」へ入力することにより、過去に届出をした型式区分を削除する内容を届出することができます。

・型式要素名・型式区分名は複数選択可能です。

| 保安ネット        |                                                                                                    |                                          |
|--------------|----------------------------------------------------------------------------------------------------|------------------------------------------|
| ) トップページ 🔨   | 事業届出事項変更届出 📖                                                                                                    |                                          |
| 〕 要対応手続一覧    | ・届出事業者の氏名又は名称及び法人にあってはその代表者の氏名(注)<br>・届出事業者の住所                                                                                          |                                          |
| ) 新規手続(簡易申請) | <ul> <li>過去に届け出た区分等の型式の区分</li> <li>過去に届け出た区分等を製造する工場又は事業場の名称及び所在地</li> </ul>                                                            |                                          |
| 新規手続 🗸 🗸     | ・輸入の事業を行う者にあっては、過去に届け出た区分等の製造事業者の氏名又は名称及び住所<br>・消費生活用製品安全法の場合、損害賠償措置(法第6条第4号)の措置(損害賠償措置)の内容<br>はひはしのはままの氏名のみの亦更についてけ、整合がな更であるため、亦更戻出け不更 |                                          |
| 電気事業法        |                                                                                                    | 又分等の結結                                   |
| 液化石油ガス法      | 対象法令 *                                                                                                    |                                          |
| , 火薬類取締法     | 電気用品安全法                                                                                                    | ○ 製造<br>選択してください                         |
| 鉱山保安法        | 提出日 提出先*                                                                                                    | ゴム系絶縁電線類 合成樹脂系絶縁電線類                      |
| ガス事業法        |                                                                                                    | 金属製電線管類<br>金属製電線管類附属品                    |
| 製品安全4法       |                                                                                                    | 合成樹脂製等の電線管類附属品<br>つめ付とコーズ                |
| 新規手続(一括登録)   |                                                                                                    | 2011年17類<br>温度ヒユーズ                       |
| 全手続一覧        |                                                                                                    | 配線器具<br>電流制限器                            |
| 全手続一覧(簡易申請)  |                                                                                                    | 小形 平相 发 注 奋 現<br>小形 交 流 電 動 機<br>電 教 器 目 |
| 、アカウント管理     |                                                                                                    | 電動力応用機械器具 光源及び光源応用機械器具                   |
| ) お知らせ       |                                                                                                    | 電子応用機械器具<br>交流用電気機械器具                    |
|              |                                                                                                    | 携帯発電機           リチウムイオン蓄電池               |

#### (6)変更する品目名の選択(工場情報)

- 工場情報に追加・削除がある場合、「工場情報」タブにて情報を入力します。
  - ・「外国製造事業者の追加」へ入力することにより、追加情報を届出できます。
  - ・「外国製造事業者の削除」へ入力することにより、過去に届出をした工場情報を削除する内容を届出する
  - ことができます。

## (7)添付書類

p.14をご参照下さい。

| 家女イット                                 |                                                                                         |  |
|---------------------------------------|-----------------------------------------------------------------------------------------|--|
| ップページ                                 | ▲ 事業届出事項変更届出 ■800                                                                       |  |
| 対応手続一覧                                | 「空咙旧報」「坐式旧報」「上物旧報」でヘバ、「你的音波」でアッノロードし、有下の「地範(」ハウノで押して地範凹単いたのでへたらい。                       |  |
| 規手続(簡易申請)                             | 基礎情報 工場情報 添付書類                                                                          |  |
| ······                                |                                                                                         |  |
| ····································· |                                                                                         |  |
| 电刘事莱法                                 |                                                                                         |  |
| 液化石油ガス法                               | 輸入                                                                                      |  |
| 火薬類取締法                                |                                                                                         |  |
| 鉱山保安法                                 | ※区分等:用品/特定製品/液化石油ガス器具等の区分のこと                                                            |  |
| ガス事業法                                 | 外国製造事業者の追加                                                                              |  |
| 制口完全化计                                | ※「外国製造事業者氏名又は名称」と「外国製造工業/事業場合称」が同じ場合、どちらにも同じ情報を入力してください。<br>※半角英数・半角記号・半角スペースで入力してください。 |  |
| 梁00 X ± 4 /云                          |                                                                                         |  |
| 規手続(一括登録)                             | 外国製造事業者氏名又は名称*                                                                          |  |
| 手続一覧                                  | 外国製油畫業者件所(图)。批域名)* 外国製油事業者件所(都市名以路件所)*                                                  |  |
| 手続一覧(簡易申請)                            |                                                                                         |  |
| カウント管理                                | 外国製造工場/事業場名称*                                                                           |  |
| 知らせ                                   |                                                                                         |  |
|                                       | 外国製造工場/事業場所在地(国·地域名)* 外国製造工場/事業場所在地(都市名以降住所)*                                           |  |
| くのる目向                                 |                                                                                         |  |
| のサイトについて                              | 外国製造事業者と外国製造工場/事業場が同一の場合も、すべての項目を記入してください。                                              |  |
|                                       | クリア 登録                                                                                  |  |
|                                       |                                                                                         |  |
|                                       |                                                                                         |  |